# Configurer le serveur Syslog externe sur ISE

# Table des matières

```
Introduction

Conditions préalables

Exigences

Composants utilisés

Informations générales

Configuration

Configuration de la cible de journalisation distante (UDP Syslog)

Exemple

Configuration de la cible distante sous Catégories de journalisation

Présentation des catégories

Vérification et dépannage
```

### Introduction

Ce document décrit comment configurer le serveur Syslog externe sur ISE.

### Conditions préalables

### Exigences

Cisco vous recommande de prendre connaissance des rubriques suivantes :

- Identity Services Engine (ISE).
- Serveurs Syslog

### Composants utilisés

Les informations contenues dans ce document sont basées sur les versions de matériel et de logiciel suivantes :

- Identity Services Engine (ISE) version 3.3.
- Serveur Syslog Kiwi v1.2.1.4

The information in this document was created from the devices in a specific lab environment. All of the devices used in this document started with a cleared (default) configuration. Si votre réseau est en ligne, assurez-vous de bien comprendre l'incidence possible des commandes.

# Informations générales

Les messages Syslog d'ISE sont collectés et stockés par les collecteurs de journaux. Ces collecteurs de journaux sont affectés aux noeuds de surveillance afin que MnT stocke localement les journaux collectés.

Pour collecter des journaux en externe, vous devez configurer des serveurs syslog externes, appelés cibles. Les journaux sont classés en différentes catégories prédéfinies.

Vous pouvez personnaliser la sortie de journalisation en modifiant les catégories en fonction de leurs cibles, de leur niveau de gravité, etc.

# Configuration

Vous pouvez utiliser l'interface Web pour créer des cibles serveur syslog distantes vers lesquelles les messages du journal système sont envoyés. Les messages de journalisation sont envoyés aux cibles du serveur syslog distant conformément à la norme de protocole syslog (voir RFC-3164).

Configuration de la cible de journalisation distante (UDP Syslog)

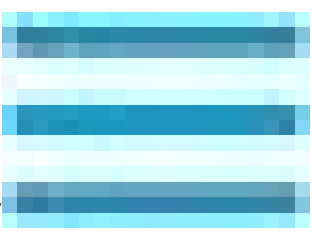

Dans l'interface utilisateur graphique de Cisco ISE, cliquez sur l'icône Menu ( ) et choisissez Administration>System>Logging>Remote Logging Targets > Cliquez sur Add.

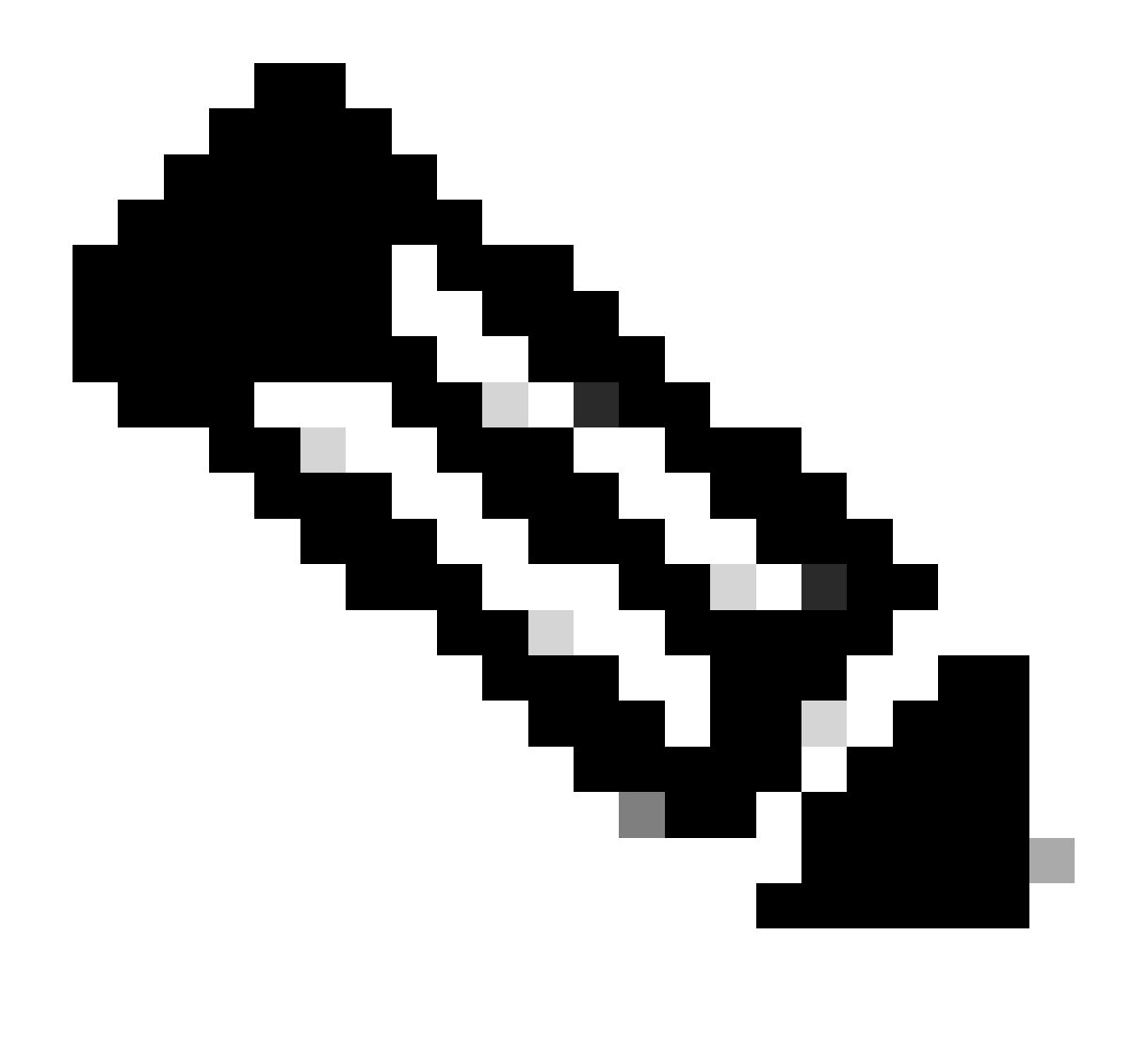

Remarque : cet exemple de configuration est basé sur une capture d'écran intitulée : Configuration de la cible de journalisation à distance.

- Name as Remote\_Kiwi\_Syslog, ici vous pouvez entrer le nom du serveur Syslog distant, il est utilisé à des fins descriptives.
- Target Type as UDP Syslog, dans cet exemple de configuration, UDP Syslog est utilisé ; cependant, vous pouvez configurer plus d'options à partir de la liste déroulante Target Type :

UDP Syslog : utilisé pour l'envoi de messages Syslog sur UDP, adapté à la journalisation légère et rapide.

TCP Syslog : utilisé pour l'envoi de messages Syslog sur TCP, qui fournit une fiabilité avec des fonctionnalités de vérification des erreurs et de retransmission.

Syslog sécurisé : ce terme fait référence aux messages syslog envoyés via TCP avec cryptage TLS, garantissant l'intégrité et la confidentialité des données.

• État : Activé, vous devez sélectionner Activé dans la liste déroulante État.

- Description, vous pouvez éventuellement saisir une brève description de la nouvelle cible.
- Hôte / Adresse IP, où vous entrez l'adresse IP ou le nom d'hôte du serveur de destination qui stocke les journaux.Cisco ISE prend en charge les formats IPv4 et IPv6 pour la journalisation.

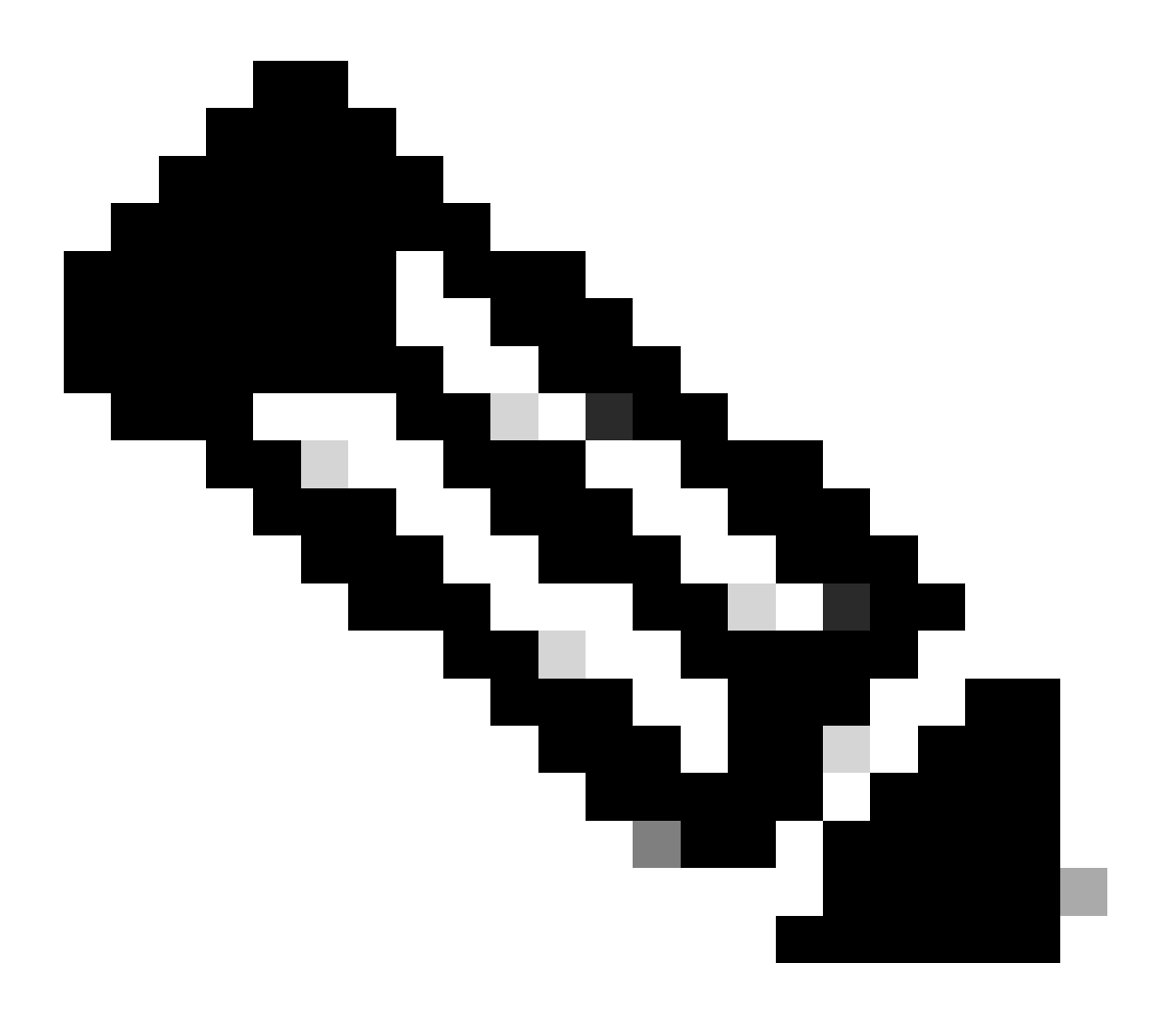

Remarque : il est essentiel de mentionner que si vous allez configurer un serveur Syslog avec FQDN, vous devez configurer la mise en cache DNS pour éviter l'impact sur les performances. Sans mise en cache DNS, ISE interroge le serveur DNS chaque fois qu'un paquet syslog doit être envoyé à la cible de journalisation distante configurée avec FQDN. Cela a un impact important sur les performances ISE.

Utilisez service cache enablela commande dans tous les PSN du déploiement pour surmonter ceci :

Exemple

• **Port** as **514**, dans cet exemple de configuration, le serveur Syslog Kiwi écoute dans le port **514** qui est le port par défaut pour les messages Syslog UDP. Cependant, les utilisateurs peuvent modifier ce numéro de port sur n'importe quelle valeur comprise entre 1 et 65535. Assurez-vous que le port souhaité n'est bloqué par aucun pare-feu.

• Facility Code en tant que LOCAL6, vous pouvez choisir le code de l'utilitaire syslog qui doit être utilisé pour la journalisation, dans la liste déroulante. Les options valides sont Local0 à Local7.

• Maximum Length as 1024, où vous pouvez entrer la longueur maximale des messages cible du journal distant. La longueur maximale est définie sur 1024 par défaut dans la version ISE 3.3. Les valeurs sont comprises entre 200 et 1024 octets.

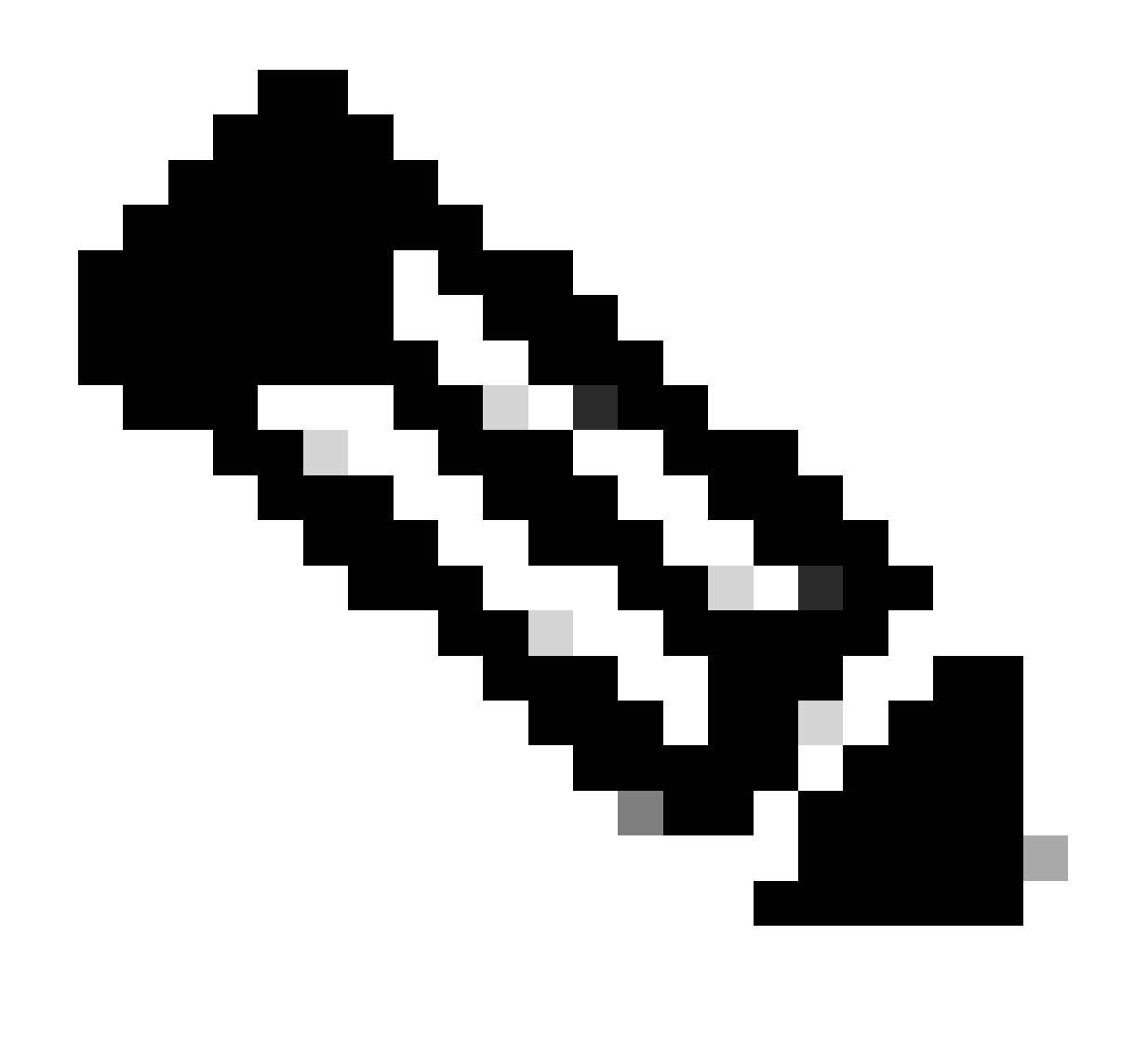

**Remarque** : pour éviter d'envoyer des messages tronqués à votre cible de journalisation distante, vous pouvez modifier la longueur maximale en 8192.

• Inclure les alarmes pour cette cible, pour rester simple, dans cet exemple de configuration, l'option Inclure les alarmes pour cette cible n'est pas cochée ; cependant, lorsque vous cochez cette case, les messages d'alarme sont également envoyés au serveur distant.

• L'option Conformité à la RFC 3164 est cochée. Lorsque vous cochez cette case, les délimiteurs (, ; { } \\) des messages syslog envoyés aux serveurs distants ne sont pas protégés même si une barre oblique inverse (\) est utilisée.

Une fois la configuration terminée, cliquez sur Save.

Une fois l'enregistrement effectué, le système affiche l'avertissement suivant : Vous avez choisi de créer une connexion non sécurisée (TCP/UDP) au serveur. Êtes-vous sûr de vouloir continuer ?, cliquez sur Oui.

|                  | diale Identity Services I | Engine            |           |       |             |                 | Ad                | ministration | / System     |                    |              |          | Q    | ۵ | ? | ¢ |
|------------------|---------------------------|-------------------|-----------|-------|-------------|-----------------|-------------------|--------------|--------------|--------------------|--------------|----------|------|---|---|---|
| Į                | Bookmarks                 | Deployment        | Licensing | Certi | ificates    | Logging         | Maintenance       | Upgrade      | Health Check | s Backup & Restore | Admin Access | Settings |      |   |   |   |
| 23               | Dashboard                 | Log Settings      |           |       |             |                 | Remote_Kiwi_Syslo | )            |              |                    |              |          |      |   |   |   |
| 1 <sup>1</sup> 0 | Context Visibility        | Logging Catego    | Targets   |       | Logging     | Target          |                   |              |              |                    |              |          |      |   |   |   |
| *                | Operations                | Message Catalo    | 9         |       | * Name      |                 | Remote_K          | iwi_Syslog   | Target Type  | UDP SysLog         |              |          |      |   |   |   |
| •                | Policy                    | Collection Filter | 3         |       |             |                 |                   |              |              |                    |              |          |      |   |   |   |
| 2                | Administration            |                   |           |       | Descriptio  | n               | Remote Lo         | gging Target | Status       | Enabled V          |              |          |      |   |   |   |
| គា               | Work Centers              |                   |           |       | * Host / If | P Address       | 10.1              |              |              |                    |              |          |      |   |   |   |
|                  |                           |                   |           |       | * Port      |                 | 514               |              | (Valid Range | 1 to 65535)        |              |          |      |   |   |   |
| ?                | Interactive Help          |                   |           |       | Facility Co | ode             | LOCAL6            |              |              |                    |              |          |      |   |   |   |
|                  |                           |                   |           |       | * Maximu    | m Length        | 1024              |              | (Valid Range | 200 to 8192)       |              |          |      |   |   |   |
|                  |                           |                   |           |       | Include A   | arms For this T | arget 🗌           |              |              |                    |              |          |      |   |   |   |
|                  |                           |                   |           |       | Comply to   | RFC 3164        | 0 🗹               |              |              |                    |              |          |      |   |   |   |
|                  |                           |                   |           |       |             |                 |                   |              |              |                    |              |          |      |   |   |   |
|                  |                           |                   |           |       |             |                 |                   |              |              |                    |              |          | Save |   |   |   |

Configuration de la cible distante

Configuration de la cible distante sous Catégories de journalisation

Cisco ISE envoie des événements pouvant être audités à la cible Syslog. Une fois que vous avez configuré votre cible de journalisation distante, vous devez ensuite mapper la cible de journalisation distante aux catégories prévues pour transférer les événements pouvant être audités.

Les cibles de journalisation peuvent ensuite être mappées à chacune de ces catégories de journalisation. Les journaux d'événements de ces catégories de journaux sont générés uniquement à partir des noeuds PSN et peuvent être configurés pour envoyer les journaux appropriés au

serveur Syslog distant en fonction des services qui sont activés sur ces noeuds :

Audit AAA

•

•

#### **Diagnostics AAA**

•

#### Gestion de comptes

•

#### MDM externe

•

#### ID passif

•

•

•

٠

Audit de la position et du provisionnement client

Diagnostics de positionnement et de provisionnement client

#### Profileur

Les journaux d'événements de ces catégories de journaux sont générés à partir de tous les noeuds du déploiement et peuvent être configurés pour envoyer les journaux appropriés au serveur Syslog distant :

Audit administratif et opérationnel

#### Diagnostics du système

#### Statistiques système

Dans cet exemple de configuration, vous allez configurer la cible distante sous quatre catégories de journalisation, ces 3 catégories pour envoyer des journaux de trafic d'authentification : **Authentifications réussies**, **Tentatives échouées** et **Comptabilité Radius**, et cette catégorie pour le trafic de journalisation de l'administrateur ISE :

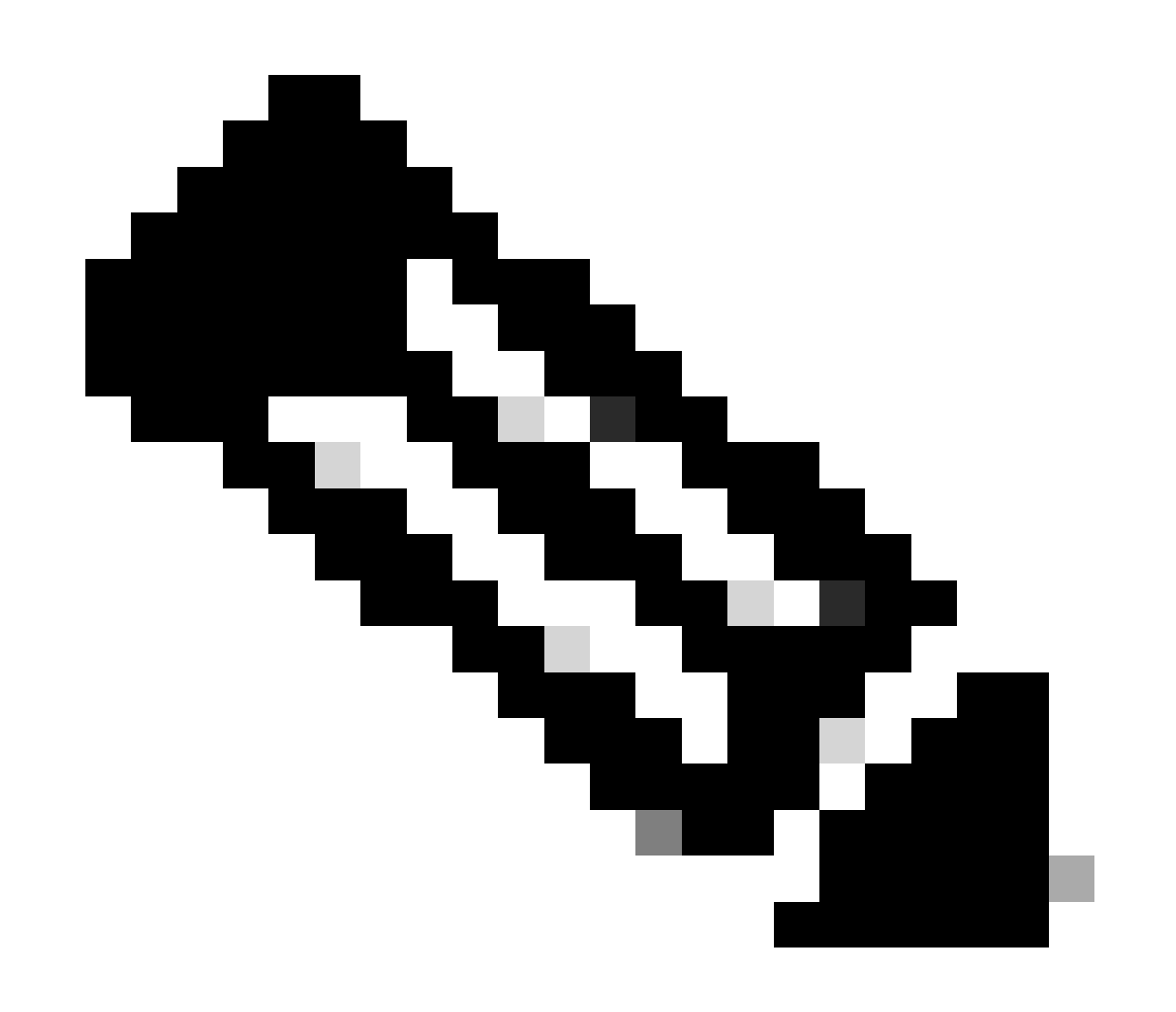

Remarque : cet exemple de configuration est basé sur une capture d'écran intitulée : Configuration de la cible de

#### journalisation à distance

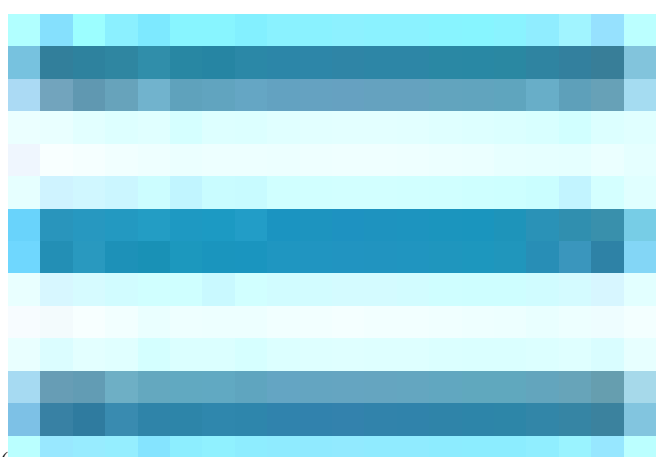

Dans l'interface utilisateur graphique de Cisco ISE, cliquez sur l'icône Menu (

) et choisissez Administration>System>Logging>Logging Categories, et cliquez sur la catégorie requise (Authentifications réussies, Tentatives échouées et Comptabilité Radius).

Étape 1 - Consignez le niveau de gravité : un message d'événement est associé à un niveau de gravité, ce qui permet à un administrateur de filtrer les messages et de les hiérarchiser. Sélectionnez le niveau de gravité du journal comme requis. Pour certaines catégories de journalisation, cette valeur est définie par défaut et vous ne pouvez pas la modifier. Pour certaines catégories de journalisation, vous pouvez choisir l'un des niveaux de gravité suivants dans une liste déroulante :

FATAL : niveau d'urgence. Ce niveau signifie que vous ne pouvez pas utiliser Cisco ISE et que vous devez immédiatement prendre les mesures nécessaires.

**ERREUR** : ce niveau indique une condition d'erreur critique.

**AVERTISSEMENT** : ce niveau indique un état normal mais significatif. Il s'agit du niveau par défaut défini pour de nombreuses catégories de journalisation.

INFO : ce niveau indique un message d'information.

**DEBUG** : ce niveau indique un message de bogue de diagnostic.

**Étape 2 - Journalisation locale :** cette case à cocher active la génération du journal local. Cela signifie que les journaux générés par les PSN sont également enregistrés sur le PSN spécifique générant le journal. Nous vous recommandons de conserver la configuration par défaut

**Étape 3 - Cibles :** cette zone vous permet de choisir les cibles d'une catégorie de journalisation en transférant les cibles entre les zones Disponible et Sélectionnéesà l'aide des icônes fléchées gauche et droite.

La zone Disponible contient les cibles de journalisation existantes, locales (prédéfinies) et externes (définies par l'utilisateur).

La zone Sélectionné, initialement vide, affiche ensuite les cibles qui ont été choisies pour la catégorie.

Étape 4 - Répétez les étapes 1 à 3 pour ajouter une cible distante sous Tentatives infructueuses et catégories de comptabilité Radius.

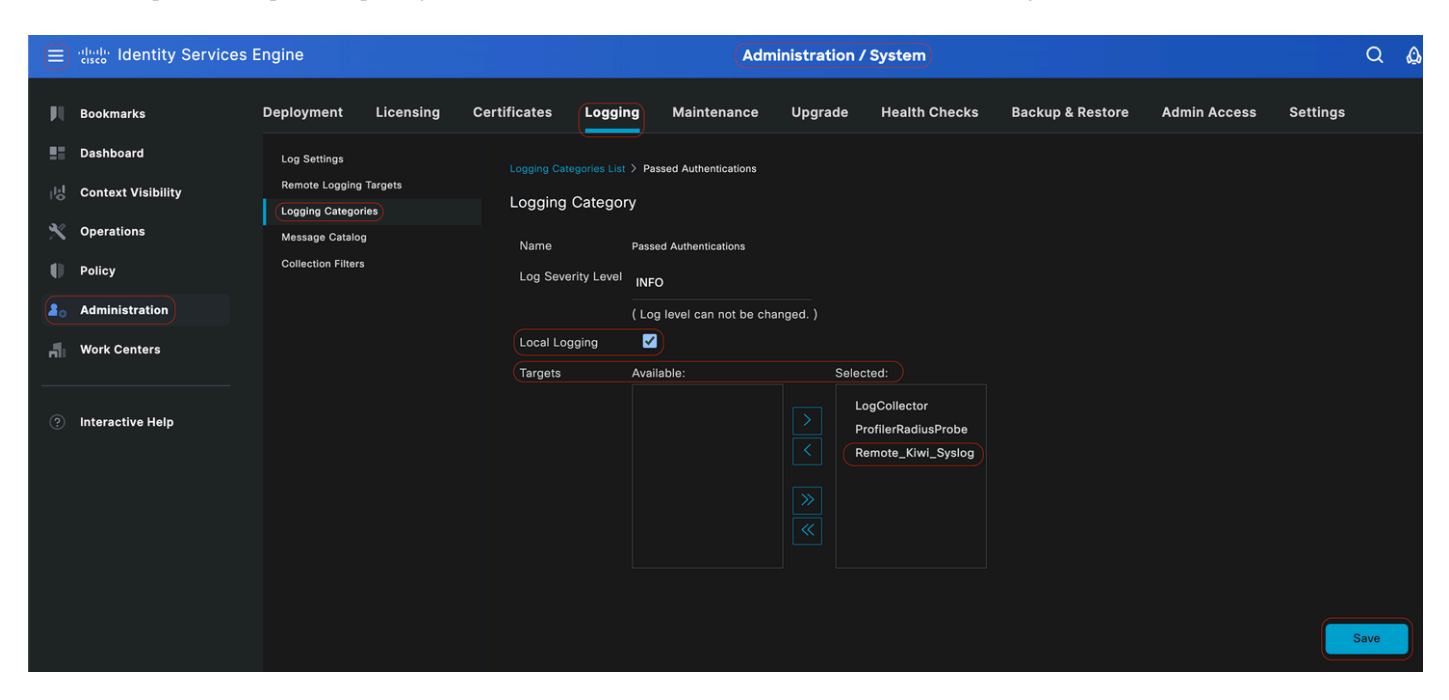

Mappage des cibles distantes aux catégories prévues

Étape 5 : vérifiez que votre cible distante se trouve dans les catégories requises. Vous devez pouvoir voir la cible distante que vous venez d'ajouter.

Dans cette capture d'écran, vous pouvez voir la cible distante Remote\_Kiwi\_Syslog mappée aux catégories requises.

|      | alialia Identity Services E | Engine             |           |              |                 |                         |             |               |                     |                         | Administration / S | ystem    |           |
|------|-----------------------------|--------------------|-----------|--------------|-----------------|-------------------------|-------------|---------------|---------------------|-------------------------|--------------------|----------|-----------|
| Щ    | Bookmarks                   | Deployment         | Licensing | Certificates | Logging         | Maintenance             | Upgrade     | Health Checks | Backup & Restore    | Admin Access            | Settings           |          |           |
|      | Dashboard                   | Log Settings       |           |              |                 |                         |             |               |                     |                         |                    |          |           |
|      | Context Visibility          | Remote Logging     | Targets   | Logo         | ging Cat        | egories                 |             |               |                     |                         |                    |          |           |
| ×    | Operations                  | Logging Categor    | ries      |              |                 |                         |             |               |                     |                         |                    |          |           |
| 2    | Ballau                      | Collection Filters | 9<br>9    |              |                 |                         |             |               |                     |                         |                    |          |           |
| ~    | Policy                      |                    |           |              | Parent Categor  | ry .                    | Cat         | tegory        | Targets             |                         |                    | Severity | Local Log |
| 20   | Administration              |                    |           | 0            | AAA Audit       |                         |             |               | LogCollector        |                         |                    | INFO     | enable    |
| ก็ไป | Work Centers                |                    |           | 0            |                 |                         |             |               | LogCollector,P      | ProfilerRadiusProbe,Ren | note_Kiwi_Syslog   | INFO     | enable    |
|      |                             |                    |           | 0            |                 |                         |             |               | LogCollector,P      | ProfilerRadiusProbe,Ren | note_Kiwi_Syslog   | INFO     | enable    |
|      | Interactive Help            |                    |           | 0            | AAA Diagnostic  | cs                      |             |               | LogCollector        |                         |                    | WARN     | enable    |
|      |                             |                    |           | 0            |                 |                         |             |               |                     |                         |                    | WARN     | enable    |
|      |                             |                    |           | 0            |                 |                         |             |               |                     |                         |                    | WARN     | enable    |
|      |                             |                    |           | 0            |                 |                         |             |               |                     |                         |                    | WARN     | enable    |
|      |                             |                    |           | 0            |                 |                         |             |               |                     |                         |                    | WARN     | enable    |
|      |                             |                    |           | 0            |                 |                         |             |               | LogCollector        |                         |                    | WARN     | enable    |
|      |                             |                    |           | 0            |                 |                         |             |               | LogCollector        |                         |                    | INFO     | enable    |
|      |                             |                    |           | 0            |                 |                         |             |               | LogCollector        |                         |                    | INFO     | enable    |
|      |                             |                    |           | 0            |                 |                         |             |               | LogCollector        |                         |                    | INFO     | enable    |
|      |                             |                    |           | 0            |                 |                         |             |               | LogCollector        |                         |                    | WARN     | enable    |
|      |                             |                    |           | 0            | ACI Binding     |                         |             |               | LogCollector        |                         |                    | INFO     | enable    |
|      |                             |                    |           | 0            | Accounting      |                         |             |               | LogCollector        |                         |                    | INFO     | enable    |
|      |                             |                    |           | 0            |                 |                         |             |               | LogCollector,P      | ProfilerRadiusProbe,Ren | note_Kiwi_Syslog   | INFO     | enable    |
|      |                             |                    |           | 0            |                 |                         |             |               | LogCollector        |                         |                    | INFO     | enable    |
|      |                             |                    |           | ( 0          | Administrative  | and Operational Audit   |             |               | udit LogCollector,R | Remote_Kiwi_Syslog      |                    | INFO     | enable    |
|      |                             |                    |           | 0            | External MDM    |                         |             |               | LogCollector        |                         |                    | INFO     | enable    |
|      |                             |                    |           | 0            | PassiveID       |                         |             |               | LogCollector        |                         |                    | INFO     | enable    |
|      |                             |                    |           | 0            | Posture and Cli | ient Provisioning Audit |             |               | udit ProfilerRadius | Probe,LogCollector      |                    | INFO     | enable    |
|      |                             |                    |           | 0            | Posture and Cli | ient Provisioning Diagn | nostics Por |               | iagno LogCollector  |                         |                    | WARN     | enable    |
|      |                             |                    |           |              | Profiler        |                         |             |               | LogCollector        |                         |                    | INFO     | enable    |
|      |                             |                    |           | 0            | System Diagno   | stics                   |             |               | LogCollector        |                         |                    | WARN     | enable    |
|      |                             |                    |           | 0            |                 |                         |             |               |                     |                         |                    | WARN     | enable    |
|      |                             |                    |           | 0            |                 |                         |             |               |                     |                         |                    | WARN     | enable    |
|      |                             |                    |           | 0            |                 |                         |             |               | LogCollector        |                         |                    | INFO     | enable    |
|      |                             |                    |           | 0            |                 |                         |             |               | LogCollector        |                         |                    | INFO     | enable    |
|      |                             |                    |           |              | System Statisti | cs                      |             |               | LogCollector        |                         |                    | INFO     | enable    |
|      |                             |                    |           |              |                 |                         |             |               |                     |                         |                    |          |           |

Vérification des catégories

#### Présentation des catégories

Un message est généré lorsqu'un événement se produit. Il existe différents types de messages d'événement générés à partir de plusieurs installations, telles que le noyau, le courrier, le niveau utilisateur, etc.

Ces erreurs sont classées dans le catalogue de messages et ces événements sont également organisés hiérarchiquement en catégories.

Ces catégories ont des catégories parentes contenant une ou plusieurs catégories.

| Catégorie parente | Catégorie                                              |
|-------------------|--------------------------------------------------------|
| Audit AAA         | Audit AAA                                              |
|                   | Tentatives ayant échoué                                |
|                   | Authentification réussie                               |
| Diagnostics AAA   | Diagnostics AAA<br>Authentification et autorisation de |

|                                                               | l'administrateur<br>Diagnostics de flux d'authentification<br>Diagnostics du magasin d'identités<br>Diagnostics de stratégie<br>Diagnostics Radius<br>Invité |
|---------------------------------------------------------------|----------------------------------------------------------------------------------------------------|
| Gestion de comptes                                            | Gestion de comptes<br>Gestion des comptes RADIUS                                                                                                    |
| Audit administratif et opérationnel                           | Audit administratif et opérationnel                                                                                                    |
| Audit de la position et du provisionnement client             | Audit de la position et du provisionnement client                                                                                                    |
| Diagnostics de positionnement et de<br>provisionnement client | Diagnostics de positionnement et de<br>provisionnement client                                                                                                |
| Profileur                                                     | Profileur                                                                                                    |
| Diagnostics du système                                        | Diagnostics du système<br>Gestion distribuée<br>Diagnostics des opérations internes                                                                          |
| Statistiques système                                          | Statistiques système                                                                                                    |

Dans cette capture d'écran, vous pouvez voir que **Guest** est une classe de message et classé comme **Guest Category**. Cette catégorie Invité a une catégorie parent appelée **Diagnostics AAA**.

| ≡              | dentity Services                              | Engine                                                                                     |                |              |         |             |         |               |                  | (               | Administration / System                      |                                                                                   |          |
|----------------|-----------------------------------------------|--------------------------------------------------------------------------------------------|----------------|--------------|---------|-------------|---------|---------------|------------------|-----------------|----------------------------------------------|-----------------------------------------------------------------------------------|----------|
| н              | Bookmarks                                     | Deployment                                                                                 | Licensing      | Certificates | Logging | Maintenance | Upgrade | Health Checks | Backup & Restore | Admin Access    | Settings                                     |                                                                                   |          |
| 11<br>13<br>14 | Dashboard<br>Context Visibility<br>Operations | Log Settings<br>Remote Lopging<br>Logging Categor<br>Message Catalog<br>Collection Filters | Targets<br>ies | Mess         | age Ca  | italog      |         |               |                  |                 |                                              |                                                                                   |          |
| č              | Administration                                |                                                                                            |                | Category     | Name    |             |         | Message Class | Message Code     | Message Text    |                                              | Message Description                                                               | Severity |
|                | Administration                                |                                                                                            |                | gues         |         |             |         |               |                  |                 |                                              |                                                                                   |          |
| តា             | Work Centers                                  |                                                                                            |                | Guest        |         |             |         | Guest         | 86001            | Guest user ha   | s entered the guest portal login page        | Guest user has entered the guest portal login page                                | INFO     |
|                |                                               |                                                                                            |                | Guest        |         |             |         | Guest         | 86002            | Sponso Guest    | user has entered the guest portal login page | Sponsor has suspended a guest user account                                        | INFO     |
| (?)            | Interactive Help                              |                                                                                            |                | Guest        |         |             |         | Guest         | 86003            | Sponsor has e   | nabled a guest user account                  | Sponsor has enabled a guest user account                                          | INFO     |
|                |                                               |                                                                                            |                | Guest        |         |             |         | Guest         | 86004            | Guest user ha   | s changed the password                       | Guest user has changed the password                                               | INFO     |
|                |                                               |                                                                                            |                | Guest        |         |             |         | Guest         | 86005            | Guest user ha   | s accepted the Use Policy                    | Guest user has accepted the use policy                                            | INFO     |
|                |                                               |                                                                                            |                | Guest        |         |             |         | Guest         | 86006            | Guest user ac   | count is created                             | Guest user account is created                                                     | INFO     |
|                |                                               |                                                                                            |                | Guest        |         |             |         | Guest         | 86007            | Guest user ac   | count is updated                             | Guest user account is updated                                                     | INFO     |
|                |                                               |                                                                                            |                | Guest        |         |             |         | Guest         | 86008            | Guest user ac   | count is deleted                             | Guest user account is deleted                                                     | INFO     |
|                |                                               |                                                                                            |                | Guest        |         |             |         | Guest         | 86009            | Guest user is   | not found                                    | Guest user record is not found in the database                                    | INFO     |
|                |                                               |                                                                                            |                | Guest        |         |             |         | Guest         | 86010            | Guest user au   | thentication failed                          | Guest user authentication failed. Please check your password and account permis   | INFO     |
|                |                                               |                                                                                            |                | Guest        |         |             |         | Guest         | 86011            | Guest user is   | not enabled                                  | Guest user authentication failed. User is not enabled. Please contact your system | INFO     |
|                |                                               |                                                                                            |                | Guest        |         |             |         | Guest         | 86012            | User declined   | Access-Use Policy                            | Guest User must accept Access-Use policy before network access is granted         | INFO     |
|                |                                               |                                                                                            |                | Guest        |         |             |         | Guest         | 86013            | Portal not four | nd                                           | Portal is not found in the database. Please contact your system administrator     | INFO     |
|                |                                               |                                                                                            |                | Guest        |         |             |         | Guest         | 86014            | User is susper  | nded                                         | User authentication failed. User account is suspended                             | INFO     |
|                |                                               |                                                                                            |                | Guest        |         |             |         | Guest         | 86015            | Invalid Passwo  | ord Change                                   | Invalid password change. Use correct password based on the password policy        | INFO     |
|                |                                               |                                                                                            |                | Guest        |         |             |         | Quest         | 96016            | Quest Timeour   | Executed                                     | Timoout from conver has exceeded the threshold. Disease context your system edge  | INFO     |

Catalogue de messages

#### Vérification et dépannage

L'étape de dépannage et de vérification la plus rapide consiste à effectuer un vidage TCP sur la cible de journalisation distante pour vérifier si des événements de journalisation sont envoyés ou non.

La capture doit être effectuée à partir du PSN qui authentifie l'utilisateur, car PSN va générer des messages de journal et ces messages vont être envoyés à la cible distante

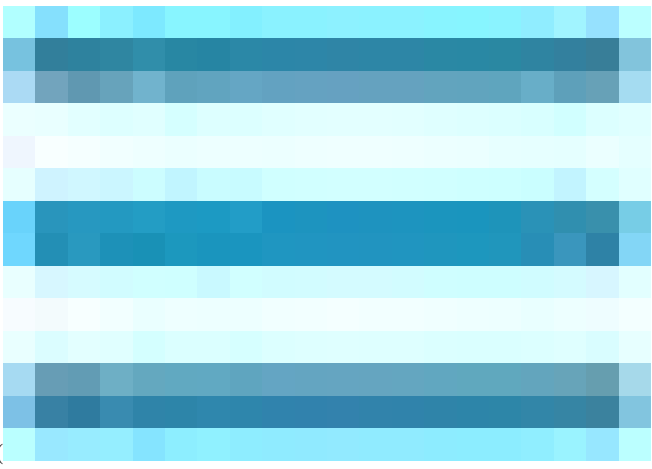

Dans l'interface utilisateur graphique de Cisco ISE, cliquez sur l'icône Menu ( ) et choisissez **Operations**> **Troubleshoot**>**TCP Dump**> Click on **Add**.

- Vous devez filtrer le trafic, ajouter le champ de filtre ip host <remote\_target\_IP\_address>.
- Vous devez effectuer une capture à partir de PSN traitant les authentifications.

| $\equiv$ $\frac{deale}{cisco}$ Identity Services | s Engine                                                     | Operations / Troubleshoot                                                                                          |
|--------------------------------------------------|--------------------------------------------------------------|----------------------------------------------------------------------------------------------------|
| Bookmarks                                        | Diagnostic Tools Download L                                  | Logs Debug Wizard                                                                                                  |
| Dashboard                                        | General Tools                                                | TCP Dung > New                                                                                                    |
| 년 Context Visibility                             | RADIUS Authentication Troubl                                 | Add TCP Dump                                                                                                    |
| Operations                                       | Execute Network Device Com<br>Evaluate Configuration Validat | Add TCP Dump packet for monitoring on a network interface and troubleshoot problems on the network as they appear. |
| Policy                                           | Posture Troubleshooting<br>Agentiess Posture Troublesho      | Hest Name'<br>SSPT33A V                                                                                            |
| Administration                                   | EndPoint Debug                                               |                                                                                                    |
|                                                  | CCP Dump<br>Session Trace Tests                              | Network Interface"<br>GigabitEthernet 0 [Up, Running] 🗸 ()                                                         |
| Interactive Help                                 |                                                              |                                                                                                    |
|                                                  |                                                              | Filter [ip host 10.20                                                                                              |
|                                                  |                                                              |                                                                                                    |
|                                                  |                                                              | E.g: (p host 10.77.122.123 and not<br>10.177.122.119                                                               |
|                                                  |                                                              | File Manne                                                                                                    |
|                                                  |                                                              |                                                                                                    |
|                                                  |                                                              | Repository                                                                                                    |
|                                                  |                                                              |                                                                                                    |
|                                                  |                                                              | File Size                                                                                                    |
|                                                  |                                                              |                                                                                                    |
|                                                  |                                                              | Linit to                                                                                                    |
|                                                  |                                                              | File(a)                                                                                                    |
|                                                  |                                                              | Time Limit                                                                                                    |
|                                                  |                                                              | 5<br>Minute(s)                                                                                                    |
|                                                  |                                                              | Promiscuous Mode                                                                                                   |
|                                                  |                                                              |                                                                                                    |
|                                                  |                                                              | Cancel Save and Run                                                                                                |
|                                                  |                                                              |                                                                                                    |

Dépôt TCP

Dans cette capture d'écran, vous pouvez voir comment ISE envoie des messages Syslog pour le trafic de journalisation de l'administrateur ISE.

| • • •                                                                                        | 🖉 SSPT33A_GigabitEthernet 5.pcap                                                                                                    |
|----------------------------------------------------------------------------------------------|----------------------------------------------------------------------------------------------------|
| 🖊 🔲 🙈 🚳 🖿 🗎 🕅 🖓 🚱 🍳 📥 💩 🚎 🗛 🗐                                                                |                                                                                                    |
|                                                                                              |                                                                                                    |
| Reppy a display litter Cap                                                                   | Omenan Used                                                                                                    |
| No.   Time   Source   Desunation<br>1 2024_07_25 10:20:37 235441 10 201 231 67 10 201 231 00 | //Produce/  Length  into<br>Sector 385 LOCAL6 NOTICE: 101 25 11:20:27 CSDT334 CTSE Administrative and Operational Audit 8000000031 1 8 2024-87-25 11:20:27 234 -85:00 8000012001 |
| 2 2024-07-25 10:29:49.056594 10.201.231.67 10.201.231.90                                     | System 423 10CAL6.NOTICE: Jul 25 11:29:49 SSPT33A CISE Administrative and Operational Audit 0000000021 1 0 2024-07-25 11:29:49.056 -05:00 0000012092                             |
| 3 2024-07-25 10:30:00.559293 10.201.231.67 10.201.231.90                                     | Syslag 385 LOCAL6.NOTICE: Jul 25 11:30:00 SSPT33A CISE Administrative and Operational Audit 0000000022 1 0 2024-07-25 11:30:00.558 -05:00 0000012893                             |
| 4 2024-07-25 10:31:12.796473 10.201.231.67 10.201.231.90                                     | Syslog 423 LOCAL6.NOTICE: Jul 25 11:31:12 SSPT33A CISE Administrative and Operational Audit 0000000023 1 0 2024-07-25 11:31:12.796 -05:00 0000012895                             |
| 5 2024-07-25 10:32:01.217780 10.201.231.90 10.201.231.95                                     | BROWSER 243 Host Announcement DESKTOP-J6CKUCC, Workstation, Server, SQL Server, NT Workstation                                                                                   |
| 6 2024-07-25 10:32:10.383530 10.201.231.67 10.201.231.90                                     | Syslog 520 LOCAL6.NOTICE: Jul 25 11:32:10 SSPT33A CISE_Administrative_and_Operational_Audit 0000000024 1 0 2024-07-25 11:32:10.382 -05:00 0000012896                             |
| 7 2024-07-25 10:32:10.383668 10.201.231.67 10.201.231.90                                     | Syslog 519 LOCAL6.NOTICE: Jul 25 11:32:10 SSPT33A CISE_Administrative_and_Operational_Audit 0000000025 1 0 2024-07-25 11:32:10.383 -05:00 0000012897                             |
| 8 2024-07-25 10:32:10.383760 10.201.231.67 10.201.231.90                                     | Syslog 516 LOCAL6.NOTICE: Jul 25 11:32:10 SSPT33A CISE_Administrative_and_Operational_Audit 0000000026 1 0 2024-07-25 11:32:10.383 -05:00 0000012898                             |
| 9 2024-07-25 10:32:10.383807 10.201.231.67 10.201.231.90                                     | Syslog 516 LOCAL6.NOTICE: Jul 25 11:32:10 SSPT33A CISE_Administrative_and_Operational_Audit 0000000027 1 0 2024-07-25 11:32:10.383 -05:00 0000012899                             |
| 10 2024-07-25 10:32:10.383878 10.201.231.67 10.201.231.90                                    | Syslog 528 LOCAL6.NOTICE: Jul 25 11:32:10 SSPT33A CISE_Administrative_and_Operational_Audit 0000000028 1 0 2024-07-25 11:32:10.383 -05:00 0000012900                             |
| 11 2024-07-25 10:32:10.383945 10.201.231.67 10.201.231.90                                    | Syslog 517 LOCAL6.NOTICE: Jul 25 11:32:10 SSPT33A CISE_Administrative_and_Operational_Audit 0000000029 1 0 2024-07-25 11:32:10.383 -05:00 0000012901                             |
| L 12 2024-07-25 10:32:10.384053 10.201.231.67 10.201.231.90                                  | Syslog 505 LOCAL6.NOTICE: Jul 25 11:32:10 SSPT33A CISE_Administrative_and_Operational_Audit 0000000003 1 0 2024-07-25 11:32:10.383 -05:00 0000012902                             |
|                                                                                              |                                                                                                    |
|                                                                                              |                                                                                                    |
|                                                                                              |                                                                                                    |
|                                                                                              |                                                                                                    |
|                                                                                              |                                                                                                    |
|                                                                                              |                                                                                                    |
| > Frame 1: 385 bytes on wire (3080 bits), 385 bytes captured (3080 bits)                     |                                                                                                    |
| > Ethernet II, Src: VMware_a5:46:12 (00:50:56:a5:46:12), Dst: VMware_a5:e5                   | :86 (00:50:56:a5:e5:86)                                                                                                    |
| > Internet Protocol Version 4, Src: 10.201.231.67, Dst: 10.201.231.90                        |                                                                                                    |
| > User Datagram Protocol, Src Port: 32724, Dst Port: 514                                     |                                                                                                    |
| [truncated]Syslog message: LOCAL6.NOTICE: Jul 25 11:29:37 SSPT33A CISE_                      | Administrative_and_Operational_Audit 0000000000 1 0 2024-07-25 11:29:37.234 -05:00 0000012891 51002 NOTICE Administrator-Login: Administrator logged off, ConfigVersion          |
| 1011 0 = Facility: LOCAL6 - reserved for local use (22)                                      |                                                                                                    |
| <pre>101 = Level: NOTICE - normal but significant condition (5)</pre>                        |                                                                                                    |
| <ul> <li>Message [truncated]: Jul 25 11:29:37 SSPT33A CISE_Administrative_and_</li> </ul>    | Operational_Audit 0000000000 1 0 2024-07-25 11:29:37.234 -05:00 0000012891 51002 NOTICE Administrator-Login: Administrator logged off, ConfigVersionId=285, AdminInterf          |
| Syslog timestamp (RFC3164): Jul 25 11:29:37                                                  |                                                                                                    |
| Syslog hostname: SSPT33A                                                                     |                                                                                                    |
| Syslog process id: CISE                                                                      |                                                                                                    |
| Syslog message id [truncated]: _Administrative_and_Operational_Aud:                          | t 0000000000 1 0 2024-07-25 11:29:37.234 -05:00 0000012891 51002 NOTICE Administrator-Login: Administrator logged off, ConfigVersionId=285, AdminInterface=GUI, AdminI           |
|                                                                                              |                                                                                                    |
|                                                                                              |                                                                                                    |
|                                                                                              |                                                                                                    |

### À propos de cette traduction

Cisco a traduit ce document en traduction automatisée vérifiée par une personne dans le cadre d'un service mondial permettant à nos utilisateurs d'obtenir le contenu d'assistance dans leur propre langue.

Il convient cependant de noter que même la meilleure traduction automatisée ne sera pas aussi précise que celle fournie par un traducteur professionnel.